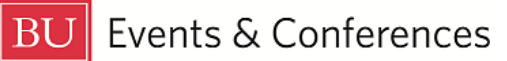

# **Creating Related Events**

You can relate different events together in 25Live to create event relationships. If your event will have multiple components in different locations at different times (and even different dates), you will likely need to make separate events in 25Live but then you can group them together by relating them. For example, you might be hosting a film screening at the Tsai Performance Center from 5 - 7 pm with a post-screening reception at the Trustee Ballroom from 7 - 9 pm. Since the times and locations are so vastly different, you would need two different events in 25Live but you could relate them together so they are easily accessible from one another, and all of your events would appear on one reservation confirmation form.

Sign in to 25Live at <u>https://25live.collegenet.com/pro/bu</u> using your personal BU login and Kerberos password.

To relate events, follow the steps outlined in this guide.

## Step 1: Find the Event to be Related

Find the event you want to relate to one or more other events by searching for it via its unique reference number or by keyword in the event name. Use the event search in the **Quick Search** feature on the 25Live dashboard to find your event with either option.

BOSTON

| Quick Search                                           | ^ |
|--------------------------------------------------------|---|
| Search Events                                          | Q |
| Search Locations                                       | Q |
| $\frac{2}{2} \sum_{n=1}^{\infty}$ Search Organizations | Q |

You can also find your event by clicking on the link in the **Your Upcoming Events** section on the 25Live dashboard. If you haven't customized your dashboard, this section will be below the **Create an Event** button. If you have requested events, there

will be a number before the word "events" and this is a clickable link that will return a list of your events.

| Create an Event                                 |   |
|-------------------------------------------------|---|
| Your Upcoming Events                            | ^ |
| 11 Events in which you are the <b>Requestor</b> |   |

## Step 2: Relate

Once you have located and opened your event, click on the **More Actions** button near the top right of the page to open a menu of actions you can take on your event.

| Q Go to Search | Recently Viewed                                | ~           | () Help |
|----------------|------------------------------------------------|-------------|---------|
|                | Dahod Family<br>Alumni Center at The<br>Castle | 2           | G       |
|                |                                                | ∽<br>More A | ctions  |

Once the actions appear, you'll see **Related Events** towards the left.

| Confirmed  |                | 2022-ACFDVV           |             | 2022-ACFDVV Tue Jun 20 2023 5:00 pm - 7:00 pm<br>On: 6/20, 6/21 |             | Dahod Family<br>Alumni Center at The<br>Castle |          |
|------------|----------------|-----------------------|-------------|-----------------------------------------------------------------|-------------|------------------------------------------------|----------|
| Copy Event | Related Events | حې<br>Manage Bindings | Create Task | Print Report                                                    | Email Event | Subscribe                                      | Collapse |

When you click the **Related Events** button, the **Manage Related Events** screen will expand, and you will get a message that your event is not currently in a related event set.

### Manage Related Events

PERF Reception (2022-ACFDVV) is not currently in a related event set

Add Events to Set

Click the **Add Events to Set** button. You now have the ability to search for the event or events you want to relate to your current event. To find events to relate, you can search

by keyword in the event name or even the unique reference number of the event you want to relate.

#### Manage Related Events

| PERF Reception (2022-ACFD | Return to Set |              |  |
|---------------------------|---------------|--------------|--|
| Find Events to Relate:    | Filtor by ovo | nt soarch    |  |
| Keyword Search            |               |              |  |
| Search Clear Search       | Show Selected | Add Selected |  |

25Live will then find matching events based on your search.

| Manage Related Events  |            |                     |                     |                |                 |            |           |
|------------------------|------------|---------------------|---------------------|----------------|-----------------|------------|-----------|
| PERF Reception (2022   | ACFDVV)    | is not currently in | a related event set | Return to Set  |                 |            |           |
| Find Events to Relate: |            |                     |                     |                |                 |            |           |
| 2022-ACDATL            |            | Filter by event s   | earch 🗸             |                |                 |            |           |
| Search Clear Search    | h Shov     | w Selected Ad       | d Selected          |                |                 |            |           |
| 1 Matching Events      |            |                     |                     |                |                 |            |           |
| Name                   | ~          | Title -             | Reference –         | Туре —         | Start Date –    | Start Time | State –   |
| PERF                   | Graduation |                     | 2022-ACDATL         | Meal / Banquet | Thu Jun 22 2023 | 8:00 am    | Confirmed |

Click the check box next to the event name. This will enable the feature to add this event to your current event, creating the event relationship.

| Manage | Nanage Related Events                                                              |                          |                    |             |                |                 |            |           |  |
|--------|------------------------------------------------------------------------------------|--------------------------|--------------------|-------------|----------------|-----------------|------------|-----------|--|
|        | PERF Reception (2022-ACFDVV) is not currently in a related event set Return to Set |                          |                    |             |                |                 |            |           |  |
|        | Find Events to Re                                                                  | late:                    |                    |             |                |                 |            |           |  |
|        | 2022-ACDATL                                                                        |                          | Filter by event se | arch 🗸      |                |                 |            |           |  |
|        | Search Clear Search Add Selected                                                   |                          |                    |             |                |                 |            |           |  |
|        | 1 Matching Events                                                                  | S                        |                    |             |                |                 |            |           |  |
|        |                                                                                    | Name ~                   | Title —            | Reference – | Туре —         | Start Date –    | Start Time | State –   |  |
|        | $\checkmark$                                                                       | PERF Graduation<br>Lunch |                    | 2022-ACDATL | Meal / Banquet | Thu Jun 22 2023 | 8:00 am    | Confirmed |  |

Click the **Add Selected** button. The **Manage Related Events** screen will change and indicate that your event is now in a related event set. You will see a list of all of the events that are related together in this relationship.

Manage Related Events

PERF Reception (2022-ACFDVV) is in a related event set

|                          |         |             | Add Events to Set     |                 |            |           |
|--------------------------|---------|-------------|-----------------------|-----------------|------------|-----------|
|                          |         |             | Remove Events from Se | ət              |            |           |
| Name ~                   | Title - | Reference – | Туре —                | Start Date –    | Start Time | State –   |
| PERF Graduation<br>Lunch |         | 2022-ACDATL | Meal / Banquet        | Thu Jun 22 2023 | 8:00 am    | Confirmed |
| PERF Reception           |         | 2022-ACFDVV | Reception             | Tue Jun 20 2023 | 2:00 pm    | Confirmed |

If needed, you can add more events to your event set by clicking the **Add Events to Set** button or if you are finished, you can close the **Managed Related Events** screen.

## **Tip! Other Methods for Creating Related Events**

The Event Form has options at the end to **Create Another Related Event** or **Create a Related Copy of This Event** before saving the form. Selecting either of those options will open the Event Form so you can create your related events, and 25Live will automatically relate them together for you.

| Event State                                 |        |         |      |
|---------------------------------------------|--------|---------|------|
| Tentative 🗘 Set Default                     |        |         |      |
|                                             |        |         |      |
| After Saving This Event                     |        |         | ^    |
| ○ Go To Event Details                       |        |         |      |
| Create Another Related Event                |        |         |      |
| $\odot$ Create A Related Copy of This Event |        |         |      |
| ○ Continue Editing Event                    |        |         |      |
| ○ Create Another Event                      |        |         |      |
|                                             | Cancel | Preview | Save |

## **For More Information**

For more information, additional assistance with using 25Live, or general questions about event locations, please feel free to contact the Reservations team in BU Events & Conferences at <u>roomres@bu.edu</u> or 617-353-2932. We are available to assist you Monday through Friday between the hours of 9 AM and 5 PM.